# WIRELESS NETWORK PORT

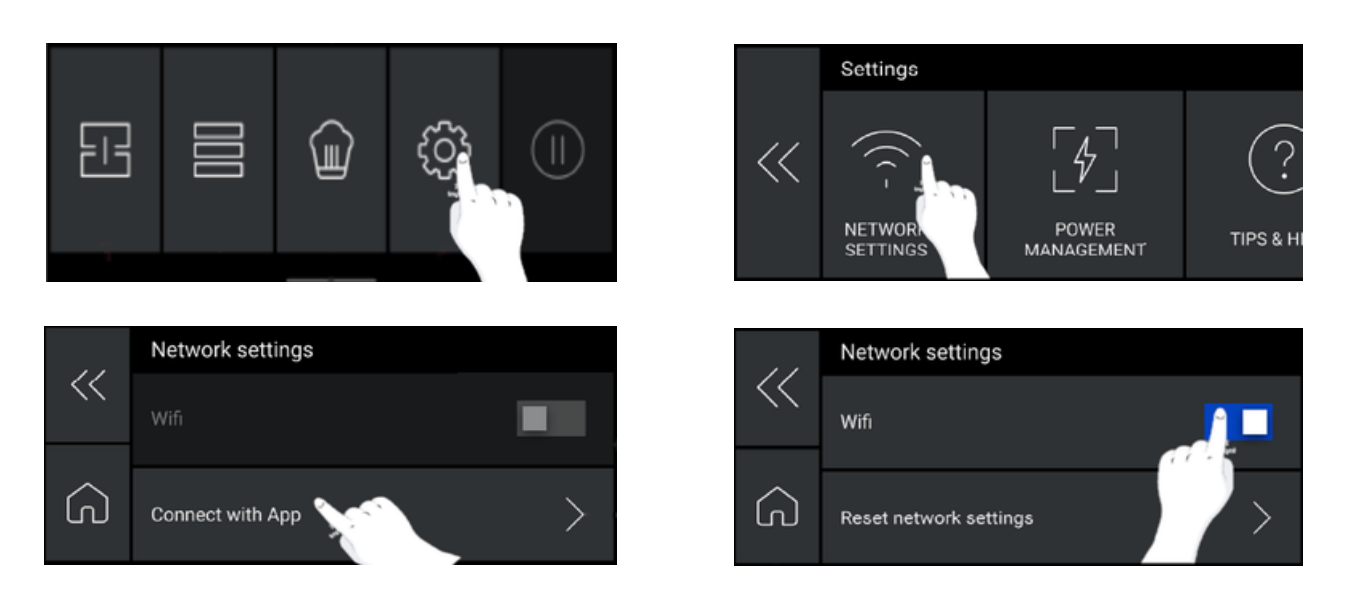

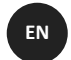

FR

## How to activate wireless network port:

Enter the settings menu. Go to "Network settings". Press "Connect with App". Press confirm after having downloaded the App. Wait for connection.

### Comment activer le port réseau sans fil:

Accédez au menu des paramètres. Allez dans les "Paramètres du Réseau". Appuyez sur "Connecter avec l'Application". Appuyez sur confirmer après avoir téléchargé l'application. Attendez la connexion.

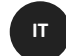

DE

#### Come attivare la porta di rete wireless:

Accedi al menu delle impostazioni. Vai alle "Impostazioni di Rete". Premi "Connetti con l'App". Premi conferma dopo aver scaricato l'app. Aspetta la connessione.

#### So aktivieren Sie einen drahtlosen Netzwerkanschluss:

Gehe zum Einstellungsmenü. Gehe zu den "Netzwerkeinstellungen". Drücken Sie auf "Mit App Verbinden". Drücken Sie auf Bestätigen, nachdem Sie die App heruntergeladen haben. Warten Sie auf die Verbindung.

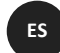

#### Cómo activar el puerto de red inalámbrica:

Accede al menú de configuración. Ve a la "Configuración de Red". Presiona "Conectar con la Aplicación". Presiona confirmar después de haber descargado la aplicación. Espera la conexión.

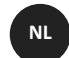

РТ

#### Hoe activeer je de draadloze netwerkpoort:

Ga naar het instellingenmenu. Ga naar de "Netwerkinstellingen". Druk op "Verbinden met de App". Druk op bevestigen nadat je de app hebt gedownload. Wacht op de verbinding.

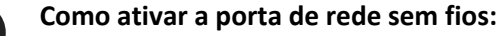

Acesse o menu de configurações. Vá para as "Configurações de Rede". Pressione "Conectar com o Aplicativo". Pressione confirmar após ter descarregado o aplicativo. Aguarde pela conexão.

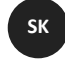

#### Ako aktivovať port bezdrôtovej siete:

Prejdite do ponuky nastavení. Prejdite do "Nastavení Siete". Stlačte "Pripojiť s Aplikáciou". Stlačte potvrdiť po stiahnutí aplikácie. Počkajte na pripojenie.

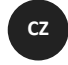

SL

#### Jak aktivovat port bezdrátové sítě:

Přejděte do nabídky nastavení. Přejděte do "Nastavení Sítě". Stiskněte "Připojit s aplikací". Stiskněte potvrdit po stažení aplikace. Počkejte na připojení.

#### Kako omogočiti vrata brezžičnega omrežja:

Vstopite v meni nastavitve. Pojdite v "Nastavitve Omrežja". Pritisnite "Poveži z Aplikacijo". Pritisnite potrdi, potem ko ste prenesli aplikacijo. Počakajte na povezavo.

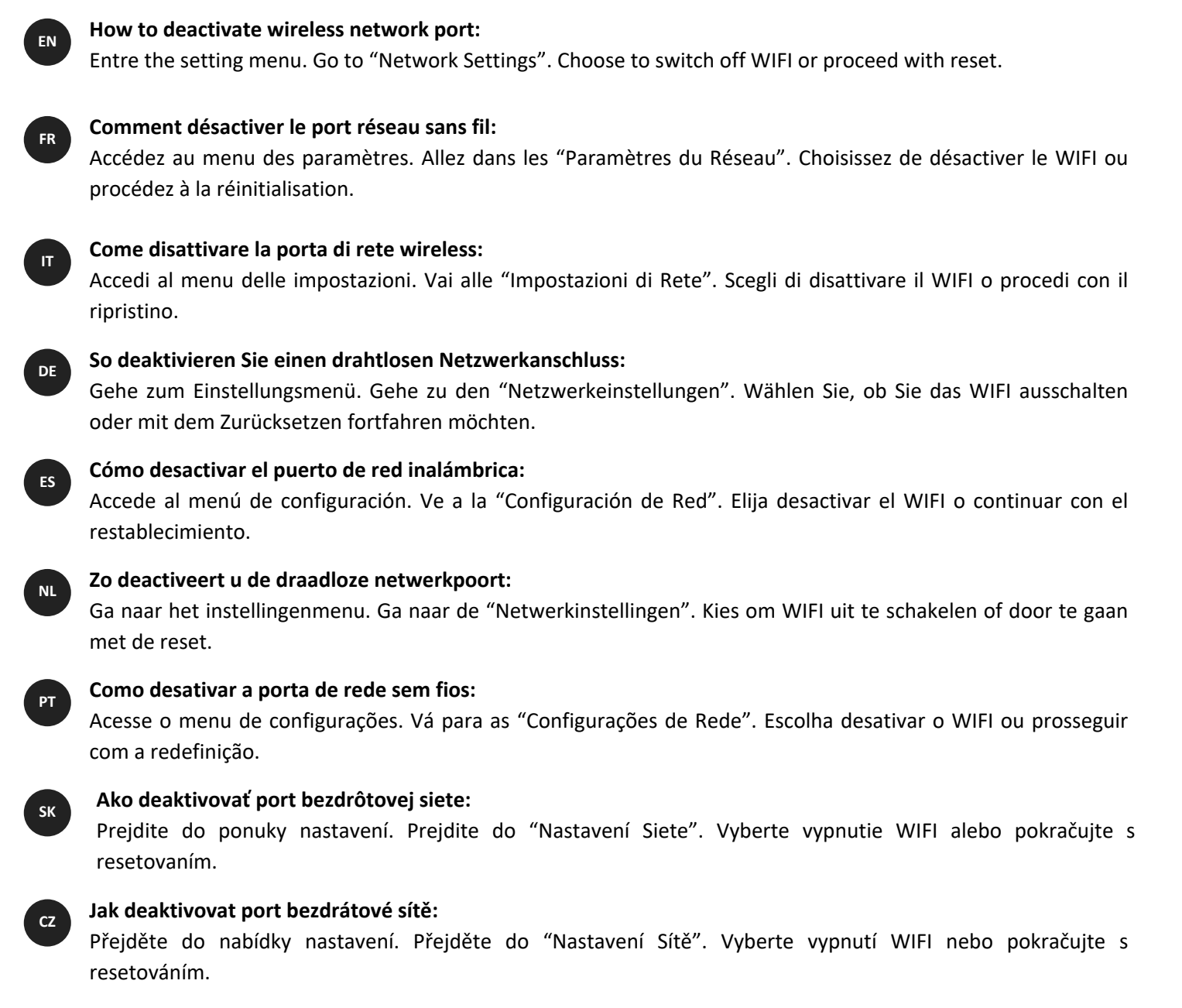

SL

## Kako onemogočiti vrata brezžičnega omrežja:

Vstopite v meni nastavitve. Pojdite v "Nastavitve Omrežja". Izberite, da izklopite WIFI ali nadaljujte z ponastavitvijo.